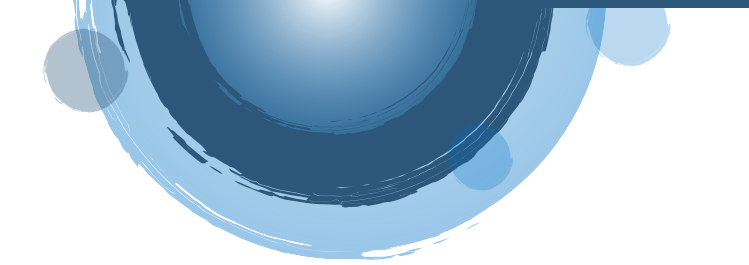

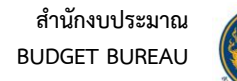

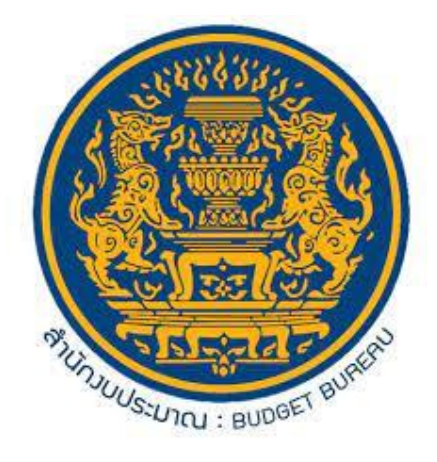

# คู่มือการใช้งาน

# ระบบสื่อสารในลักษณะ (Live Chat)

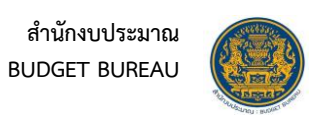

# สารบัญ

| ข้อก็ | ำหนดเบื้องต้นการใช้งานระบบ                                   | 1 |
|-------|--------------------------------------------------------------|---|
| การ   | เข้าใช้งานระบบ Live Chat                                     | 1 |
| 1.    | การลงทะเบียนเพื่อใช้บริการระบบ Live Chat                     | 1 |
| 2.    | การเข้าใช้งานระบบ Live Chat                                  | 3 |
| 3.    | การเริ่มต้นการสนทนา                                          | 5 |
| 4.    | การแนบไฟล์ลงในช่องสนทนา                                      | 7 |
| 5.    | การส่งข้อความ Emoii                                          | 8 |
| 6.    | ้<br>การประเมินผลการใช้งานระบบ และ การตอบแบบสำรวจความพึงพอใจ | 9 |

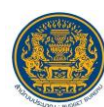

### ระบบสื่อสารในลักษณะ Live Chat

### ข้อกำหนดเบื้องต้นการใช้งานระบบ

เข้าใช้งานระบบผ่านเว็บเบราว์เซอร์บนเครื่องคอมพิวเตอร์ สมาร์ทโฟน และ Tablet ได้ โดยเว็บเบราว์เซอร์ ที่รองรับการใช้งาน ได้แก่ Google Chrome, Firefox, Microsoft Edge, Safari

#### การเข้าใช้งานระบบ Live Chat

Live Chat เป็นระบบที่ให้บริการสนทนากับเจ้าหน้าที่สำนักงบประมาณเพื่อติดต่อสอบถามข้อมูล หรือ แจ้งปัญหาการใช้งานที่เกี่ยวข้องกับระบบสารสนเทศด้านการงบประมาณ ให้บริการในวันและเวลาราชการ เจ้าหน้าที่สำนักงบประมาณจะดำเนินการตอบคำถามภายใน 1 วันทำการ ไม่มีค่าธรรมเนียมในการให้บริการ ไม่ต้องใช้รายการเอกสารหลักฐานประกอบการยื่นคำขอรับบริการ โดยผู้ขอรับบริการต้องทำการลงทะเบียนเพื่อใช้ งานระบบ หรือหากมีสิทธิ์การเข้าใช้งานระบบแล้วสามารถลงชื่อเข้าใช้งานได้ โดยมีขั้นตอนการใช้งาน ดังนี้

#### 1. การลงทะเบียนเพื่อใช้บริการระบบ Live Chat

- 1. เข้าสู่เว็บไซต์ผ่าน URL : <u>https://bb-helpdesk.bb.go.th</u> บนเว็บเบราว์เซอร์
- คลิกที่ปุ่มไอคอนฟังก์ชันสำหรับ Live Chat บนหน้าเว็บไซต์ ระบบจะแสดง Popup สำหรับใช้งาน ฟังก์ชัน Live Chat ขึ้นมา

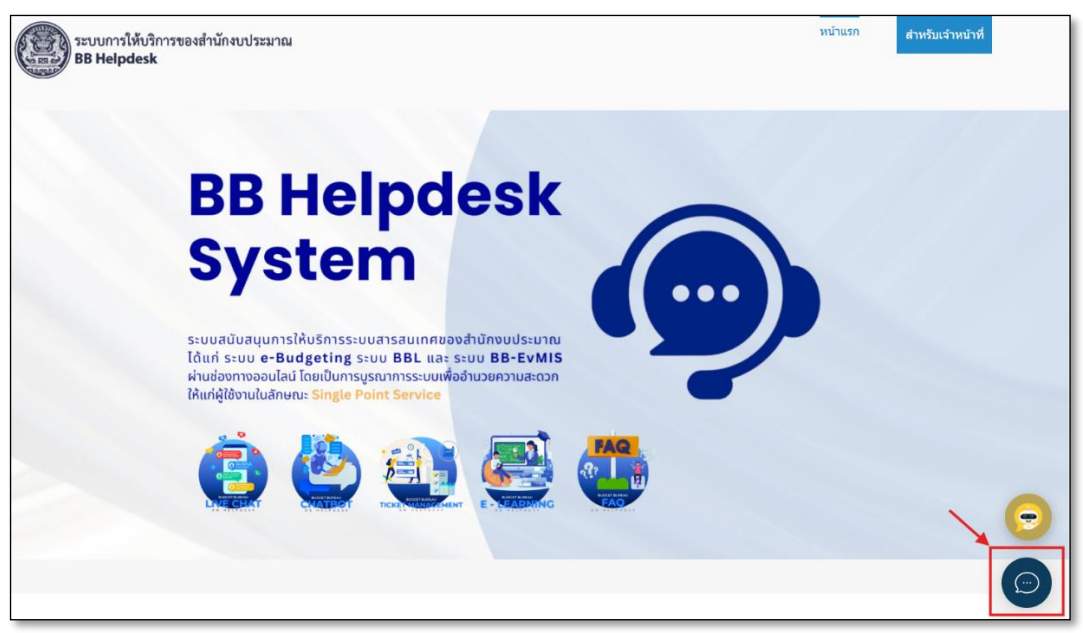

รูปที่ 1 : ปุ่มไอคอน Live Chat

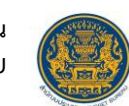

- สำหรับการเข้าใช้งานครั้งแรก ระบบจะแสดง Popup แบบฟอร์มกรอกข้อมูลเพื่อลงทะเบียนใช้งาน Live Chat เป็นอันดับแรก
- 4. ทำการกรอกข้อมูลสำหรับลงทะเบียนลงในช่องที่ระบบกำหนด
- จากนั้นคลิกปุ่ม "ลงทะเบียน" เพื่อลงทะเบียน

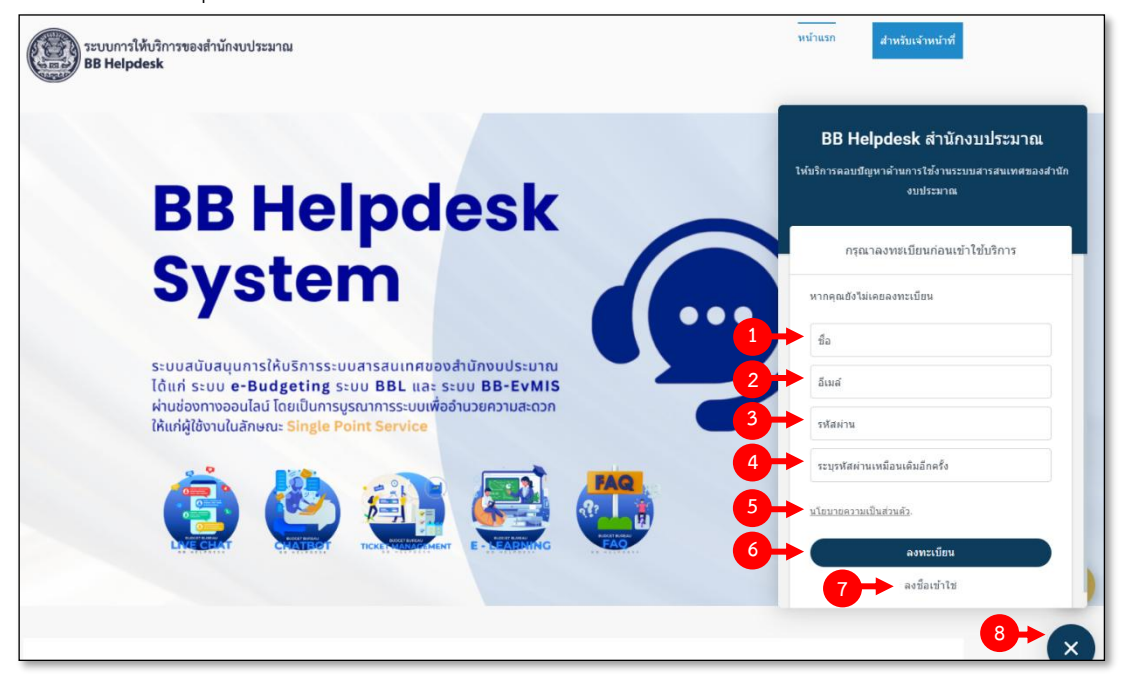

รูปที่ 2 : Popup แบบฟอร์มกรอกข้อมูลเพื่อลงทะเบียน

| ลำดับ | คำอธิบาย                                                                            |  |  |
|-------|-------------------------------------------------------------------------------------|--|--|
| 1     | ช่องสำหรับกรอกข้อมูลชื่อผู้ใช้งาน                                                   |  |  |
| 2     | ช่องสำหรับกรอกข้อมูลอีเมล                                                           |  |  |
| 3     | ช่องสำหรับกรอกข้อมูลรหัสผ่าน                                                        |  |  |
| 4     | ช่องสำหรับกรอกข้อมูลรหัสผ่านอีกครั้งเพื่อยืนยัน                                     |  |  |
| 5     | ปุ่ม "นโยบายความเป็นส่วนตัว" สำหรับแสดงข้อมูลนโยบายและเงื่อนไขสำหรับการใช้          |  |  |
|       | บริการของระบบ                                                                       |  |  |
| 6     | ปุ่ม "ลงทะเบียน" สำหรับยืนยันลงทะเบียน                                              |  |  |
| 7     | ปุ่ม "ลงชื่อเข้าใช้" สำหรับลงชื่อเข้าใช้งาน Live Chat (หลังจากลงทะเบียนหรือมีสิทธิ์ |  |  |
|       | เข้าใช้งานระบบแล้ว)                                                                 |  |  |
| 8     | ปุ่ม 💽 สำหรับปิดการแสดง Popup Live Chat                                             |  |  |

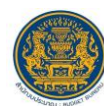

#### 2. การเข้าใช้งานระบบ Live Chat

- 1. เข้าสู่เว็บไซต์ผ่าน URL : https://bb-helpdesk.bb.go.th บนเว็บเบราเซอร์
- 2. คลิกที่ปุ่มไอคอนฟังก์ชันสำหรับ Live Chat บนหน้าเว็บไซต์
- 3. คลิกปุ่มเมนู "ลงชื่อเข้าใช้"

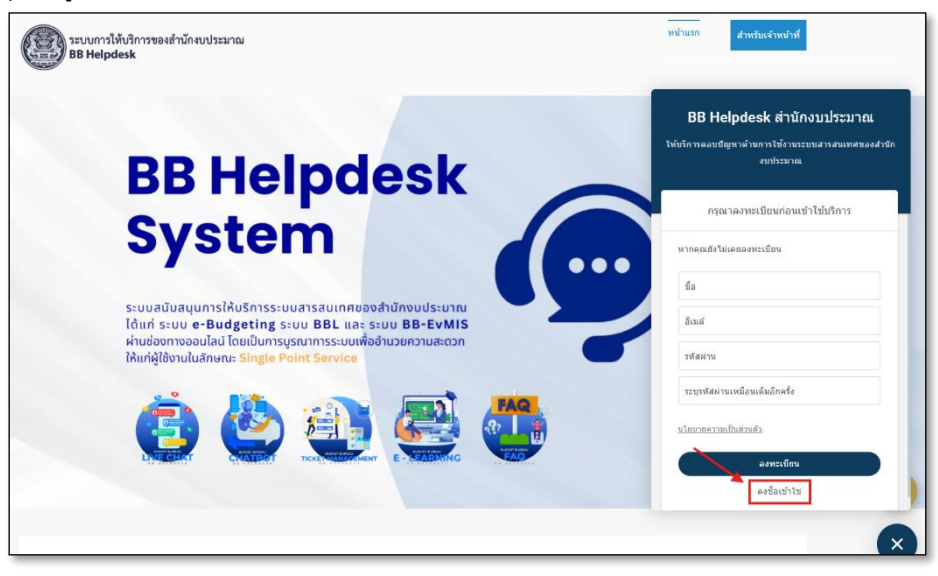

รูปที่ 3 : แสดงปุ่มเมนูสำหรับลงชื่อเข้าใช้งานระบบ

- 4. ทำการกรอกข้อมูลอีเมล และรหัสผ่านลงในช่องที่ระบบกำหนด
- 5. จากนั้นคลิกปุ่ม "เข้าสู่ระบบ" เพื่อยืนยันเข้าใช้งานระบบ

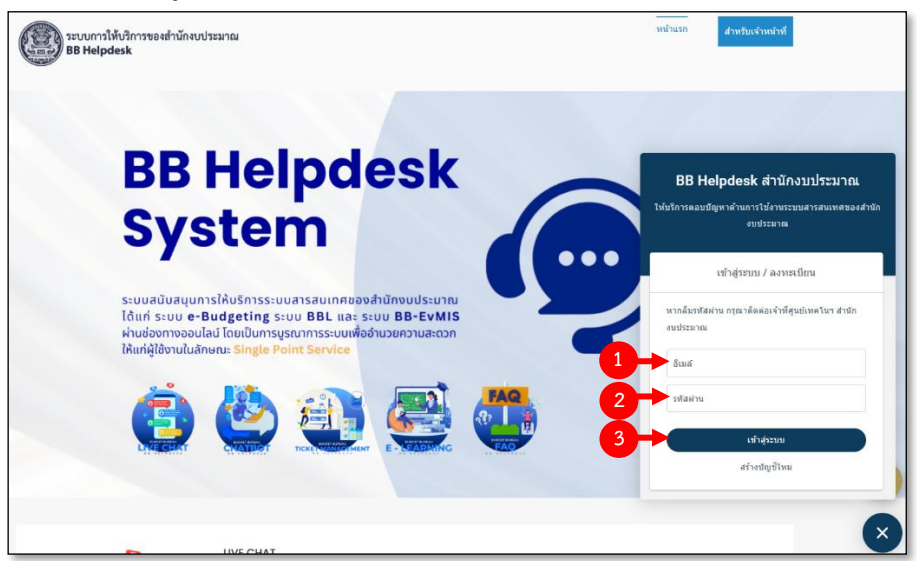

รูปที่ 4 Popup แบบฟอร์มกรอกข้อมูลลงชื่อเข้าใช้งานระบบ

| ลำดับ | คำอธิบาย                                        |  |
|-------|-------------------------------------------------|--|
| 1     | ช่องสำหรับกรอกข้อมูลอีเมล                       |  |
| 2     | ช่องสำหรับกรอกข้อมูลรหัสผ่าน                    |  |
| 3     | 3 ปุ่ม "เข้าสู่ระบบ" สำหรับยืนยันเข้าใช้งานระบบ |  |

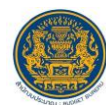

- เมื่อลงชื่อเข้าใช้งานระบบสำเร็จ ระบบจะแสดงข้อมูลประวัติการสนทนาที่ผ่านมา
   เลือกหัวข้อเรื่องที่ต้องการสอบถาม

| BB Helpdesk สำนักงบประมาณ                                      |                                                                               |  |  |  |
|----------------------------------------------------------------|-------------------------------------------------------------------------------|--|--|--|
| ให้บริการตอบปัญหาด้านการใช้งานระบบสารสนเทศของสำนัก<br>งบประมาณ |                                                                               |  |  |  |
|                                                                | การสนทนา                                                                      |  |  |  |
| 0                                                              | BB Helpdesk Live Chat วันศุกร์<br>ขอบคุณครับ คลิกเพื่อทำแบบสำรวจข้อมูล        |  |  |  |
| 0                                                              | BB Helpdesk Live Chat วันศุกร์<br>สวัสดีครับ BB Helpdesk ยินดีให้บริการ สามาร |  |  |  |
|                                                                | เลือกหัวข้อที่สอบถาม                                                          |  |  |  |
|                                                                | ຈະນນ e-Budgeting , BBL ແລະ BB EvMIS                                           |  |  |  |
|                                                                | หลักเกณฑ์ด้านงบประมาณ (สงป. เขตพื้นที่ 1 -<br>18)                             |  |  |  |
|                                                                | หลักเกณฑ์ด้านงบประมาณ (สงป. ส่วนกลาง)                                         |  |  |  |

รูปที่ 5 การเลือกหัวข้อที่ต้องการสอบถาม

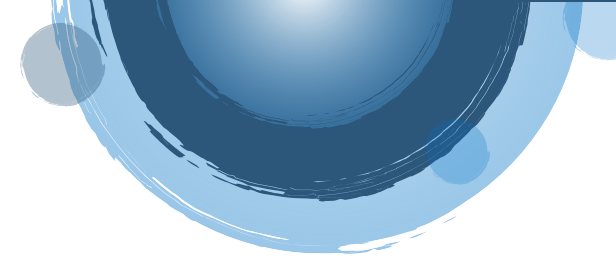

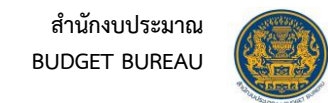

# 3. การเริ่มต้นการสนทนา

1. ระบบจะแสดงหน้าจอสำหรับพิมพ์ข้อความเพื่อติดต่อกับเจ้าหน้าที่ผ่านระบบ Live Chat

|    | ×<br>BB Helpdesk สำนักงบประมาณ<br>ให้บริการตอบปัญหาด้านการใช้งานระบบสารสนเทศของสำนัก<br>งบประมาณ |
|----|--------------------------------------------------------------------------------------------------|
| 1→ |                                                                                                  |
|    |                                                                                                  |
| 2→ | เขียนข้อความ                                                                                     |

รูปที่ 6 : แสดง Popup พิมพ์ข้อความเพื่อติดต่อกับเจ้าหน้าที่

| ลำดับ | คำอธิบาย                             |  |  |
|-------|--------------------------------------|--|--|
| 1     | ส่วนพื้นที่สำหรับแสดงข้อความการสนทนา |  |  |
| 2     | ช่องสำหรับพิมพ์ข้อความ               |  |  |
| 3     | ปุ่ม 🧖 สำหรับแนบไฟล์ที่ต้องการ       |  |  |
| 4     | ปุ่ม 😳 สำหรับใช้งาน Emoji            |  |  |

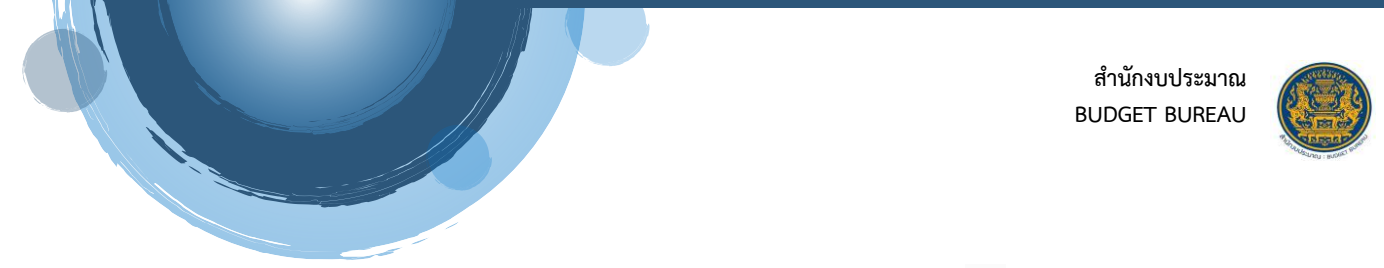

- ผู้ใช้งานพิมพ์ข้อความลงในช่องข้อความ จากนั้นระบบจะแสดงปุ่ม > สำหรับส่งข้อความขึ้นมา
   คลิกปุ่ม > หรือกดปุ่ม "Enter" ที่แป้นพิมพ์ (Keyboard) เพื่อส่งข้อความ

| ผู้ดูแลระบบ (SysAd<br>• Online  | lmin)    |               |   |
|---------------------------------|----------|---------------|---|
| วัน                             | นี้      | <b>1</b><br>↓ |   |
|                                 |          | สวัสดีครับ    |   |
|                                 |          | 2:42 PM       |   |
| 2                               | ต้องการส | สอบถามครับ    |   |
| Ţ                               |          | 2:42 PM       |   |
| สวัสดีครับ สอบถามเรื่องอะไรครับ |          |               |   |
| 2:42 PM                         |          |               |   |
|                                 |          |               | 3 |
| สอบถามเรื่องระบบ BBL ครับ       |          | ::            | > |

รูปที่ 7 : Popup การสนทนา

| ลำดับ | คำอธิบาย                                           |  |  |
|-------|----------------------------------------------------|--|--|
| 1     | ส่วนพื้นที่สำหรับแสดงข้อความการสนทนาของผู้ใช้งาน   |  |  |
| 2     | ส่วนพื้นที่สำหรับแสดงข้อความการสนทนาของเจ้าหน้าที่ |  |  |
| 3     | ปุ่ม > สำหรับส่งข้อความ                            |  |  |

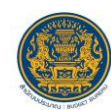

#### 4. การแนบไฟล์ลงในช่องสนทนา

| Documents       Documents       Image: Documents       Image: Docum                                                                                                    | anize • New folder                                |                        | _                      |                               | _                                                 | •• 🖬 🕜                                                  | สำนักงบประมาณ                                 |              |
|----------------------------------------------------------------------------------------------------|---------------------------------------------------|------------------------|------------------------|-------------------------------|---------------------------------------------------|---------------------------------------------------------|-----------------------------------------------|--------------|
| ເພic       Emulator 8:<br>Application       logo banner for<br>koh       Meeting_STKC,7-<br>7-2022       Pic Mobile MOL<br>82.15.1010-<br>Maxto       Wondershare<br>PDFelement Pro<br>82.15.1010-<br>Maxto       Tud         Videos       Image: Image: | Documents Downloads                               |                        |                        |                               | -                                                 |                                                         | กรุณารอสักครู่เจ้าหน้าที่กำลังให้บริการท่านอื | นอยู่        |
| This PC<br>Local Disk (C<br>New Volume<br>Libraries<br>File name:                                                                                                    | Music Pictures Videos                             | Emulator & Application | logo banner for<br>koh | Meeting_STKC_7-<br>7-2022     | Pic Mobile MOL                                    | Wondershare<br>PDFelement Pro<br>8.2.15.1010 -<br>Mawto | รนน์                                          |              |
| New Volume<br>เปกรกตร<br>มีมีการที่ หาเมืองสาร<br>File name:<br>File name:                                                                                                    | This PC                                           |                        |                        | -                             |                                                   |                                                         | สวัสดีค<br>7:4                                | สับ<br>10 PM |
| File name:         ไฟด์ที่สหมด (*.*)         7:40 F           Open         Cancel         ต้องการสอบถามเรื่องอะไรครับ           7:41 PM         สอบถามเรื่องอินเตอร์เน็ตครับ                                                                                                    | <ul> <li>New Volume</li> <li>Libraries</li> </ul> | เอกสาร                 | ต่าเดินทาง             | ดูมือการทำงานของ<br>ฉบบอาชีวะ | รายการแก้ใบหลัง<br>อบรม สปก                       | Control Panel                                           | ด้องการดิดต่อสอบถามค                          | รับ          |
| สอบกามเรื่องอินเตอร์เน็ตครับ<br>7.52 ธ                                                                                                    | File name:                                        |                        |                        |                               | <ul> <li>ไฟล์ก็รังมอล (*</li> <li>Open</li> </ul> | (*) v<br>Cancel                                         | ร้องการสอบถามเรื่องอะไรดรับ<br>7:41 PM        | U PM         |
|                                                                                                    |                                                   |                        |                        |                               |                                                   |                                                         | สอบถามเรื่องอินเดอร์เน็ตค<br>7:5              | สับ<br>2 PM  |

1. คลิกปุ่ม 🧖 ที่ช่องพิมพ์ข้อความ จากนั้นเลือกไฟล์ที่ต้องการแนบ

รูปที่ 8 แสดงการเลือกไฟล์แนบ

 เมื่อเลือกไฟล์ที่ต้องการแล้ว (ระบบรองรับไฟล์ docx, xlsx, pttx, pdf, jpg, png) ระบบจะแสดง ชื่อไฟล์ที่เลือกลงในช่องพิมพ์ข้อความ คลิกปุ่ม > หรือกดปุ่ม "Enter" ที่แป้นพิมพ์ (Keyboard) เพื่อส่งข้อความ

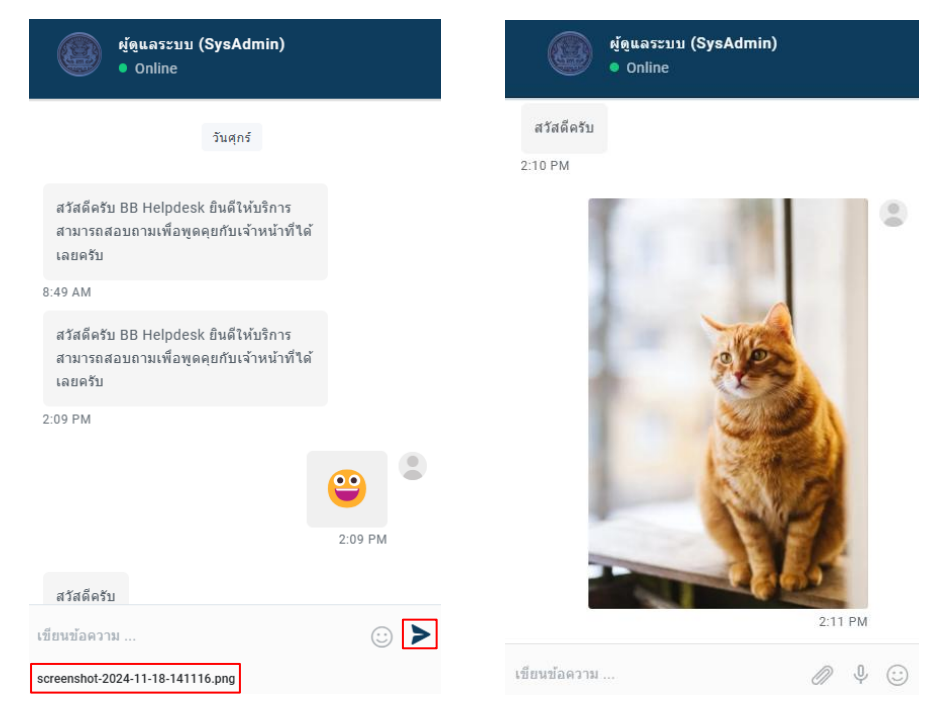

รูปที่ 9 แสดงไฟล์แนบที่เลือกและการส่งไฟล์แนบในช่องสนทนา

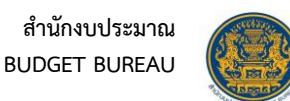

- 5. การส่งข้อความ Emoji

  - 1. ผู้ใช้งานสามารถคลิกปุ่ม 😳 ที่ช่องพิมพ์ข้อความจากนั้นเลือก Emoji ที่ต้องการ

| BB Helpdesk Live<br>• Online       | Chat       |
|------------------------------------|------------|
| ลามารถสอบถามเพอพูดคุยกบ<br>เลยครับ | เจาหนาย เต |
| 2:09 PM                            |            |
|                                    | ۹          |
|                                    | 2:09 PM    |
| ทั้งหมด 🗸                          | Q          |
| • • • •                            | 3 6 Ø 8 i  |
| 0000                               | 5 🔁 🗳 👘    |
| 😘 😗 😚 😙 (                          | 99989      |
| 😝 🤑 😂 😳 🤅                          | y 😰 🔐 😳    |
|                                    | 😒 🙄 🙄 🔛    |
| 000000                             | 5 😌 😫 🤕    |
| เขียนข้อความ                       | Ø 4 🙂      |

รูปที่ 10 แสดงการเลือก Emoji

2. ระบบจะแสดง Emoji ที่เลือกลงในช่องพิมพ์ข้อความจากนั้นคลิกปุ่ม ≻ หรือกดปุ่ม "Enter" ที่แป้นพิมพ์ (Keyboard) เพื่อส่งข้อความ

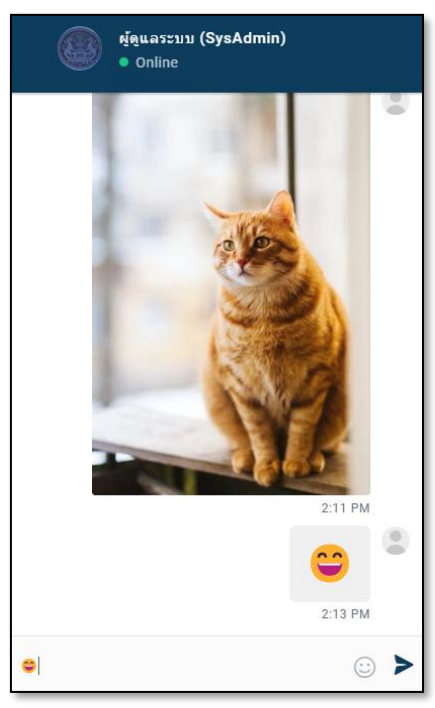

รูปที่ 11 แสดงการส่ง Emoji ในช่องสนทนา

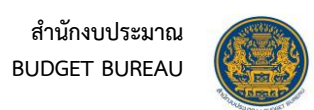

## 6. การประเมินผลการใช้งานระบบ และ การตอบแบบสำรวจความพึงพอใจ

 หลังจากสิ้นสุดการสนทนาระบบจะแสดงตัวเลือกและลิงค์แบบสำรวจ เพื่อประเมินความพึงพอใจ ในการใช้งานระบบ

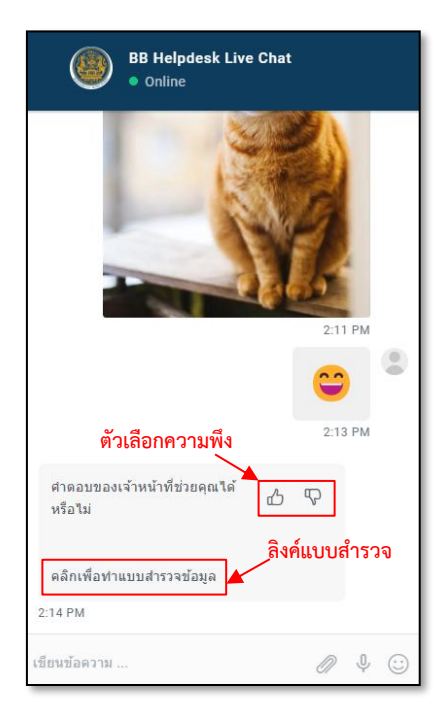

รูปที่ 12 แสดงตัวเลือกและลิงค์แบบสำรวจความพึงพอใจ

| 2. | 🥲 ทำการตอบแบบสำรวจลงในช่อง 🔿 จากนั้นคลิกปุ่ม |                                                                                                    | ส่งข้อมูล | เพื่อตอบแบบสำรวจ |
|----|----------------------------------------------|----------------------------------------------------------------------------------------------------|-----------|------------------|
|    |                                              | ин<br>Фор<br>онда<br>Салар<br>Ала                                                                                                    |           |                  |
|    |                                              | e Generalia<br>O de de la<br>O de de la<br>O de de la<br>Recolarização<br>e Mangouto<br>O Angegaria                                                        |           |                  |
|    |                                              | Umm<br>Statusseyfdortus<br>4 (darunsellar)<br>- Oddramenaen<br>arsmillennerhäheter schaltbat<br>4 statuslikasi<br>- Sensen täheljään<br>- Sensen täheljään |           |                  |
|    |                                              | O NavaNakovi<br>ennernik u Uniterinansu obertoot<br>ennernike<br>ennernike<br>ennernike<br>ennernike                                                       |           |                  |
|    |                                              |                                                                                                    | e         |                  |
|    | L                                            | €+ saint                                                                                                    | -         | 1                |

รูปที่ 13 หน้าจอสำรวจความพึงพอใจ

| ลำดับ | คำอธิบาย                                   |                            |  |
|-------|--------------------------------------------|----------------------------|--|
| 1     | ช่อง ୦ สำหรับเลือกตัวเลือกคำตอบของแบบสำรวจ |                            |  |
| 2     | ช่องสำหรับกรอกข้อเสนอแนะ                   |                            |  |
| 3     | ปุ่ม ส่งข้อมูล                             | สำหรับยืนยันการตอบแบบสำรวจ |  |

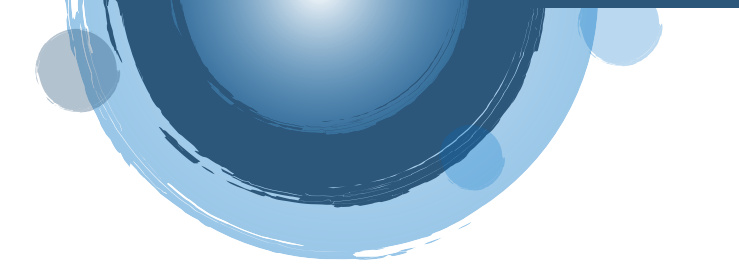

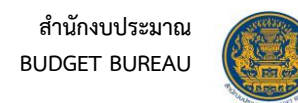

3. ระบบจะแสดง Popup แจ้งเตือนยืนยันการส่งข้อมูลขึ้นมา คลิกปุ่ม "ยืนยัน"

| ความยากง่ายในใช้งานระบบ chatbot<br>® เหลาะสม<br>O คระปรับปรุง       |                                                      |
|---------------------------------------------------------------------|------------------------------------------------------|
| ความแม่นย่าในการดอบคำถาม ตรงกับความต่อ<br>® แนกะสม<br>< ความรีเบรุง | ต้องการส่งข้อมูลหรือไม่ ?<br><sup>6นอัน</sup> แกแล้ก |
| ข้อเสนอแนะเพื่อการพัฒนา                                             |                                                      |
|                                                                     | ь                                                    |
|                                                                     | A                                                    |
| ส่งข้อมูด                                                           |                                                      |

รูปที่ 14 Popup แจ้งเตือนยืนยันการส่งข้อมูล

 ระบบจะบันทึกข้อมูลการทำแบบสำรวจ และแสดง Popup แจ้งสถานะบันทึกข้อมูลเรียบร้อยจากนั้น คลิกปุ่ม "OK" เป็นอันเสร็จสิ้นการให้บริการ และระบบจะกลับไปยังหน้าหลักของเว็บไซต์

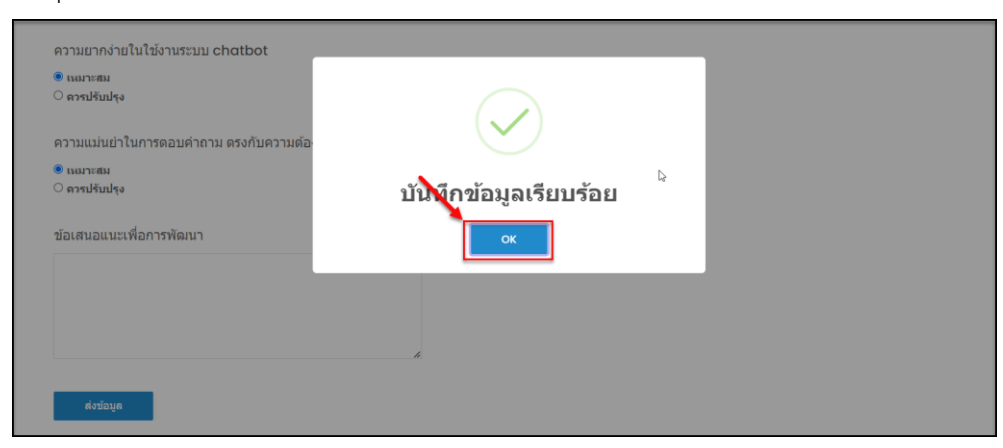

รูปที่ 15 Popup แจ้งสถานะบันทึกข้อมูลเรียบร้อย